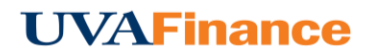

## Authorize a User to Work for You

1. To add a user who is allowed to work as your delegate, tap your name in the upper right corner, then tap **SETTINGS**.

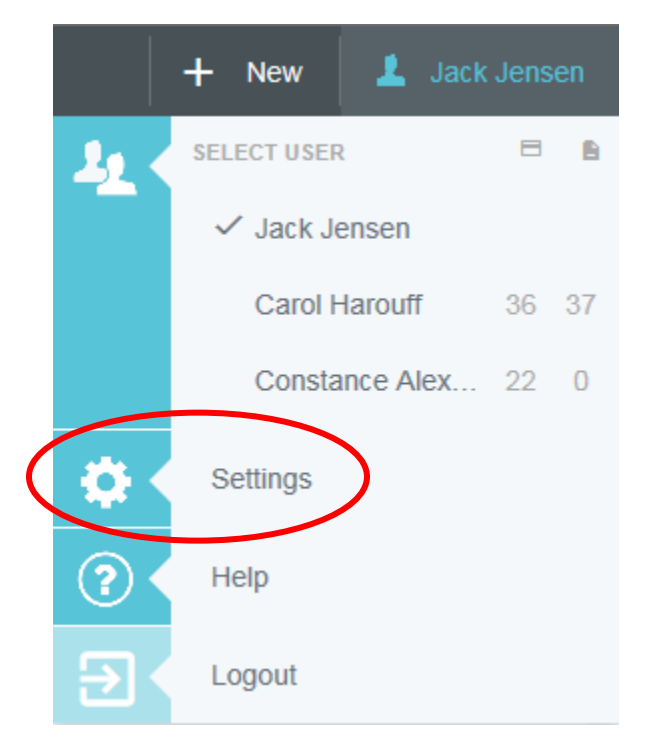

2. Tap **DELEGATE SETTINGS**, then tap **ADD NEW DELEGATES**.

|   |                       | /ER                                                                      | + New | 上 Jack Jensen |
|---|-----------------------|--------------------------------------------------------------------------|-------|---------------|
|   | Jack Jensen           | My Delegates                                                             |       | ^             |
|   |                       | A "Delegate" is someone who has full access to your account.             |       |               |
|   | Personal Settings     | × Carol Harouff                                                          |       |               |
| 1 | Preferences Settings  | × Patricia Marbury                                                       |       |               |
|   | Notification Settings | Add New Delegates                                                        |       |               |
|   |                       | My Approval Delegate                                                     |       |               |
|   |                       | An "Approval Delegate" helps you with approvals during a specified time. |       |               |
|   |                       | Add Approval Delegate                                                    |       |               |

3. Click in the box, and then drag the slider to scroll through the list of potential delegates or start entering the user's name to jump down the list.

| My Delegates                                                 |                    |   |        |  |  |  |
|--------------------------------------------------------------|--------------------|---|--------|--|--|--|
| A "Delegate" is someone who has full access to your account. |                    |   |        |  |  |  |
| ×                                                            | Carol Harouff      |   |        |  |  |  |
| ×                                                            | X Patricia Marbury |   |        |  |  |  |
|                                                              |                    |   |        |  |  |  |
|                                                              |                    |   | Cancel |  |  |  |
|                                                              | A Caulfield        | ^ |        |  |  |  |
| My Appr                                                      | A Harrison         |   |        |  |  |  |
| 4.0.14                                                       | A Parkany          |   |        |  |  |  |
| Ап "Аррі                                                     | A Seaman           | ~ |        |  |  |  |

Once selected, that user will be able to select you from his or her own delegation list and create expenses on your behalf.